好消息!广大社会公众和法人单位可通过"信用中国(青海)"网站、政务服务窗口、在线申请等多种途径,免费查询获取《青海省公共信用信息查询报告》啦!

## 01 方式一(法人自助查询)

凡是在青海省内注册的法人单位,均可通过"信用中国(青海)"网站开展 自助查询,并下载打印信用查询报告。

| AND LANGE AND ADD ADD ADD ADD ADD ADD ADD ADD ADD |                                       |
|---------------------------------------------------|---------------------------------------|
| 优化营商环境                                            | MURANARARAN -+                        |
|                                                   | And ID                                |
| entres 1995, parts anon anon                      |                                       |
| Second States                                     | ● ● ● ● ● ● ● ● ● ● ● ● ● ● ● ● ● ● ● |

第一步:

准备申请材料。查询申请单位出具《青海省法人、自然人公共信用信息报告 查询申请函》(加盖公章);后附被查询法人、自然人名单(电子版U盘拷 贝、光盘刻录)

第二步:提交申请材料。经办人将申请材料送至上述服务窗口办理。

第三步:

领取信用报告。经查询、初审、复审三个阶段,于3个工作日内出具信用报告,经办人在服务窗口获取纸质信用报告。

03 方式三(系统在线查询)

凡接入<u>省电子政务外网</u>

的党政机关、企事业单位,均可向青海省公共信用信息中心申请账号,通过 登录"青海省信用报告一体化查询系统",在线申请查询本单位及下属单位 部门的法人、自然人信用报告。